# SSD 드라이브의 전원 켜기 시간 확인

# 목차

### <u>배경</u>

<u>공공 서비스 제공 위치</u> <u>각 유틸리티를 사용하는 방법에 대한 단계입니다.</u> <u>SmartMonTools for Windows - JBOD 모드</u> <u>Linux용 SmartMonTools - JBOD 모드</u> <u>ESXi용 SmartMonTools - JBOD 모드</u> <u>Windows용 SG3 utils - JBOD 모드</u> <u>Linux용 SG3 utils - JBOD 모드</u> <u>Windows용 Sandisk Tool - JBOD 모드</u> <u>Linux용 Sandisk Tool - JBOD 모드</u> <u>Linux용 SmartMonTools - RAID 모드</u>

# 배경

"전원 켜기 시간"은 SSD 수명 결정에 중요한 메트릭입니다.영향을 받는 SSD(Solid State Drive)를 식별하려면 3을 다운로드해야 합니다.세 번째전원 켜기 시간(PoH)모델 번호,영향을 받는 SSD에 대 해 설명합니다. 아래에서는 유틸리티를 어디서 구할지 및 어떻게 사용하는지에 대한 지침을 확인 할 수 있습니다.

# 공공 서비스 제공 위치

다음과 같은 기능이 있습니다.4다른 유틸리티를 선택하여로OS 및 요구 사항에 따라 달라집니다. 아래 표를 검토하십시오.

| 도구           | 적용 가능한 OS              | 도구 원본                                                              |
|--------------|------------------------|--------------------------------------------------------------------|
| SmartMon 도구  | Linux, Windows, VMware | https://sourceforge.net/projects                                   |
| sg3_utils    | Linux, Windows         | http://sg.danny.cz/sg/sg3_utils.                                   |
| SanDisk 툴    | Linux, Windows         | https://kb.sandisk.com/app/ans<br>detail/a_id/18565/~/lightning-ge |
|              |                        | ssd-drive-firmware<br>https://docs.broadcom.com/do                 |
| Storcli 유틸리티 | 모든 OS                  | 7.1410.0000.0000 Unified Sto                                       |
|              |                        | zip                                                                |

# 각 유틸리티를 사용하는 방법에 대한 단계입니다.

각 유틸리티에는 Linux, VMware 및 Windows에서 소프트웨어를 설치하는 방법에 대한 지식이 필요 합니다. 설치하기 전에 Readme 파일을 읽으십시오.

# SmartMonTools for Windows - JBOD 모드

참고: RAID 컨트롤러를 사용하는 경우 Windows를 통해 이 데이터를 수집할 수 없습니다

1. **설치:** 위의 표에 게시된 다운로드 링크로 이동하여 다운로드 및 smartmontools 유틸리티 설치 위의 링크를 통해 smartctl Windows 설치 파일을 가져옵니다.설치 파일을 실행합니다.

smartmontools-7.1-1.win32-setup.exe 명령 프롬프트 열기폴더로 이동:

C:\Program Files\smartmontools\bin 2. **드라이브 펌웨어 버전 확인:** 아래 명령을 실행하여 대상 드라이브의 장치 이름을 가져옵니다.

| smartctl -scan |          |             |              |         |
|----------------|----------|-------------|--------------|---------|
| C:\Program     | n Files\ | smartmontod | ls\bin>smart | ctlscan |
| /dev/sda -     | -d ata # | /dev/sda,   | ATA device   |         |
| /dev/sdb -     | d ata #  | /dev/sdb,   | ATA device   |         |
| /dev/sdc -     | d scsi   | # /dev/sdc, | SCSI device  | 1       |
| /dev/sdd -     | d scsi   | # /dev/sdd, | SCSI device  |         |

[jbod windows smartmon fw 1]다음과 같이 드라이브 펌웨어 버전을 읽습니다.

| smartctl -i /dev/sdc   |                                                      |
|------------------------|------------------------------------------------------|
| C:\Program Files\smart | :montools\bin>smartctl -i /dev/sdc                   |
| smartctl 7.1 2019-12-3 | 0 r5022 [x86_64-w64-mingw32-2016] (sf-7.1-1)         |
| Copyright (C) 2002-19, | Bruce Allen, Christian Franke, www.smartmontools.org |
|                        |                                                      |
| === START OF INFORMATI | ION SECTION ===                                      |
| Vendor:                | SanDisk                                              |
| Product:               | LT1600MO                                             |
| Revision:              | C405                                                 |
| Compliance:            | SPC-4                                                |
| User Capacity:         | 1,600,321,314,816 bytes [1.60 TB]                    |
| Logical block size:    | 512 bytes                                            |
| LU is resource provisi | loned, LBPRZ=1                                       |
| Rotation Rate:         | Solid State Device                                   |
| Form Factor:           | 2.5 inches                                           |
| Logical Unit id:       | 0x5001e82002818248                                   |
| Serial number:         | 42041928                                             |
| Device type:           | disk                                                 |
| Transport protocol:    | SAS (SPL-3)                                          |
| Local Time is:         | Mon Feb 04 15:54:19 2019 PST                         |
| SMART support is:      | Available - device has SMART capability.             |
| SMART support is:      | Enabled                                              |
| Temperature Warning:   | Disabled or Not Supported                            |

[jbod windows smartmon fw 2]

3. 전원 켜기 시간 확인: 설치가 완료되면 smartmontools 패키지 내에서 'smartctl' 유틸리티를 사 용합니다.CMD 열기smartmontools 디렉토리로 이동합니다. 다음을 입력하여 SSD 목록을 찾 습니다.

<sup>smartct1.exe --scan</sup> 한 번 확인할 SSD를 식별한 다음 다음 두 명령을 입력할 수 있습니다. 주문 필요한 출력을 얻 을 수 있습니다. (여기서 X는 확인할 드라이브 문자입니다.��

<code>smartctl -t short /dev/sdX - Wait 10</code> seconds before running the second command <code>smartctl -l</code> <code>selftest /dev/sdX</code>

"수명" 시간 검색 1첫 번째 줄․ 그것은 PoH의 최신 기록이 될 것입니다 :\Program Files\smartmontools\bin>smartctl --scan /dev/sda -d ata # /dev/sda, ATA device /dev/sdb -d scsi # /dev/sdb, SCSI device /dev/sdc -d scsi # /dev/sdc, SCSI device :\Program Files\smartmontools\bin>smartctl -t short /dev/sdb smartctl 7.1 2019-12-30 r5022 [x86\_64-w64-mingw32-2016] (sf-7.1-1) Copyright (C) 2002-19, Bruce Allen, Christian Franke, www.smartmontools.org Short Background Self Test has begun Use smartct1 -X to abort test C:\Program Files\smartmontools\bin>smartctl -l selftest /dev/sdb smartctl 7.1 2019-12-30 r5022 [x86 64-w64-mingw32-2016] (sf-7.1-1) Copyright (C) 2002-19, Bruce Allen, Christian Franke, www.smartmontools.org === START OF READ SMART DATA SECTION === The first reord is the latest SMART Self-test log segment LifeTime LBA\_first\_err [SK ASC ASQ] Status Num Test Description number (hours) 1 Background short Completed 3883 2 Background short Completed 3 Background short Completed 3882 3880 Long (extended) Self-test duration: 5000 seconds [83.3 minutes]

[jbod windows smartmon]

# Linux용 SmartMonTools - JBOD 모드

 설치: 위의 표에 게시된 다운로드 링크로 이동하여 smartmontools 유틸리티를 다운로드하여 설치합니다.smartctl 가져오기 설치 파일 Linux 버전(위 링크 사용)tar 제거 설치 파일.

tar -zxvf smartmontools-7.1.tar.gz 폴더로 이동:

smartmontools-7.1 아래 명령을 순서대로 실행합니다.

./configure make make install 드라이너 퍼웨어 버저 확인: 'adb'는 대상 드라이너이 디바이스 이름인 니다

2. 드라이브 펌웨어 버전 확인: 'sdb'는 대상 드라이브의 디바이스 이름입니다.

smartctl -i /dev/sdb

[root@localhost ~]# smartctl -i /dev/sdb
smartctl 6.5 2016-05-07 r4318 [x86\_64-linux-3.10.0-957.el7.x86\_64] (local build)
Copyright (C) 2002-16, Bruce Allen, Christian Franke, www.smartmontools.org

=== START OF INFORMATION SECTION === Vendor: SanDisk Product: LT1600M0 Revision: C405 Compliance: SPC-4 User Capacity: 1,600,321,314,816 bytes [1.60 TB] Logical block size: 512 bytes LU is resource provisioned, LBPRZ=1 Rotation Rate: Solid State Device Form Factor: 2.5 inches Logical Unit id: 0x5001e82002818248 Serial number: 42041928 Device type: disk Transport protocol: SAS (SPL-3) Mon Feb 4 19:38:03 2019 CST Local Time is: SMART support is: Available - device has SMART capability. SMART support is: Enabled Temperature Warning: Disabled or Not Supported

[jbod linux smartmon fw]

3. 전원 켜기 시간 확인(POH) smartmontools 디렉토리로 이동하여 다음을 입력하여 SSD 목록 을 찾습니다.

esxcli storage core device list 확인하려는 SSD를 식별한 다음필요한 출력을 얻으려면 다음 두 명령을 입력합니다. 여기서 X는 검사하려는 드라이브 문자입니다.��

smartctl -t short /dev/sdX - Wait 10 seconds before running the second command smartctl -l selftest /dev/sdX 1에서 "수명" 시간을 찾습니다.첫 번째 줄. 그것은 PoH의 최신 기록이 될 것입니다. [rootelocalhost -]# smartctl -t short /dev/sda

smartctl 7.0 2018-12-30 r4883 [x86\_64-linux-3.10.0-957.el7.x86\_64] (local build)
Copyright (C) 2002-18, Bruce Allen, Christian Franke, www.smartmontools.org

Short Background Self Test has begun
Use smartctl -X to abort test
[root@localhost ~]# smartctl -l selftest /dev/sda
smartctl 7.0 2018-12-30 r4883 [x86\_64-linux-3.10.0-957.el7.x86\_64] (local build)
Copyright (C) 2002-18, Bruce Allen, Christian Franke, www.smartmontools.org

| Nun | n Test                 | Status                  | segment | LifeTime (bours) | LBA_first_err | [SK | ASC | ASQ] |
|-----|------------------------|-------------------------|---------|------------------|---------------|-----|-----|------|
| # 1 | Background short       | Completed               | -       | 6439             | 1.            | [-] |     | -1   |
| # 2 | 2 Background short     | Completed               |         | 6433             |               | [-  |     | -1   |
| # 3 | Background short       | Completed               | -       | 6433             | -             | [-  | +   | - ]  |
| # 4 | <pre>Reserved(7)</pre> | Aborted (device reset ? | ) -     | 317              | -             | - ] | -   | - ]  |

Long (extended) Self-test duration: 5000 seconds [83.3 minutes]

[root@localhost ~]#

[jbod linux smartmon]

#### ESXi용 SmartMonTools - JBOD 모드

1. 설치: 위의 표에 게시된 다운로드 링크로 이동하여 smartmontools 유틸리티를 다운로드하여

설치합니다. smartctl ESXi 가져오기 설치 파일을 위 링크를 통해 전송합니다.ESXi 호스트에 서 셸 및 SSH를 활성화합니다.

| T Navigator      | Docalhost.localdomain - Manage                                                                                                    |   |
|------------------|----------------------------------------------------------------------------------------------------|---|
| ✓ ☐ Host         | System Hardware Licensing Packages Services Security & users                                                                                                    |   |
| Manage           | Start Stop C Restart C Refresh Actions                                                                                                    |   |
| Monitor          | A contra contra contraction of the second of the second of |   |
|                  | Name 🔺 🗸 Description 🗸 Status                                                                                                    | v |
| Virtual Machines |                                                                                                    |   |
| Storage 1        | sfcbd-watchdog CIM Server Estopped                                                                                                    |   |
| > 👥 Networking   | snmpd SNMP Server Stopped                                                                                                    |   |
|                  | TSM ESXi Shell  Running                                                                                                    |   |
|                  | TSM-SSH SSH P Running                                                                                                    |   |
|                  | vmsyslogd Syslog Server  Running                                                                                                    |   |
|                  | vpxa VMware vCenter Agent Stopped                                                                                                    |   |
|                  | xorg X.Org Server Stopped                                                                                                    |   |

[jbod esxi smartmon 설치]

ftp 툴을 통해 'smartctl-6.6-4321.x86\_64.vib' 파일을 ESXi 호스트 'tmp' 폴더에 업로드합니다 .ESXi 호스트에 대한 SSH입니다.ViB 수락 레벨을 CommunitySupported로 설정합니다.

esxcli software acceptance set --level=CommunitySupported 그런 다음 패키지를 설치합니다.

esxcli software vib install -v /tmp/smartctl-6.6-4321.x86\_64.vib

2. 드라이브 펌웨어 버전 확인 ESXi 호스트에 대한 SSH입니다.그런 다음 아래 명령을 실행하여 대상 드라이브의 디바이스 이름과 펌웨어 버전을 가져옵니다.

esxcli storage core device list

#### naa.5001e82002818248

Display Name: Local SanDisk Disk (naa.5001e82002818248) Has Settable Display Name: true Size: 1526185 Device Type: Direct-Access Multipath Plugin: NMP Devfs Path: /vmfs/devices/disks/naa.5001e82002818248 Vendor: SanDisk Model: LT1600MO Revision: C405 SCSI Level: 6 Is Pseudo: false Status: on Is RDM Capable: true Is Local: true Is Removable: false Is SSD: true Is VVOL PE: false Is Offline: false Is Perennially Reserved: false Queue Full Sample Size: 0 Queue Full Threshold: 0 Thin Provisioning Status: yes Attached Filters: VAAI Status: unknown Other UIDs: vml.02000000005001e820028182484c5431363030

[jbod esxi smartmon fw]

전원 켜기 시간 확인(POH) smartmontools 디렉토리로 이동하여 SSD 목록을

esxcli storage core device list 확인하려는 SSD를 식별한 다음 다음 다음 두 명령을 입력하여 필요한 출력을 얻을 수 있습니 다(여기서 na.xxx 확인할 드라이브 문자입니다.��

/opt/smartmontools/smartctl -d scsi -t short /dev/disks/naa.xxx - Wait 10 seconds before running the second command /opt/smartmontools/smartctl -d scsi -l selftest /dev/disks/naa.xxx 첫 번째 행에서 "수명" 시간을 찾습니다. 그것은 PoH의 최신 기록이 될 것입니다.

| [roo          | t@localhost:  | ~] /op  | t/smartmontod | ls/smartct | l -d scsi | -t short     | /dev/disks/ | /naa | .500  | 1e82 | 002818 | 3248   |
|---------------|---------------|---------|---------------|------------|-----------|--------------|-------------|------|-------|------|--------|--------|
| smar          | tctl 6.6 2010 | 5-05-1  | 9 r4321 [x86_ | 64-linux-6 | .5.0] (da | iily-201605  | 10)         |      |       |      |        |        |
| Сору          | right (C) 200 | 92-16,  | Bruce Allen,  | Christian  | Franke,   | www.smartm   | iontools.or | 5    |       |      |        |        |
| Shor          | t Background  | Self    | Test has begu | in         |           |              |             |      |       |      |        |        |
| Use           | smartctl -X t | to abo  | rt test       |            |           |              |             |      |       |      |        |        |
| [roo          | talocalhost   | 1 /00   | t/smartmontor | le/smartet | 1 =d scsi | -l selfte    | st /dev/dis | ke/  | naa   | 5001 | e82002 | 818248 |
| [100          |               | -] /oh  |               | ca 1-      |           | -L Selfie    | sc /uev/uis | sha/ | 1100. | 3001 | e02002 | 010240 |
| smar          | tctl 6.6 2010 | 5-05-1  | 9 r4321 [x86_ | 64-L1nux-6 | .5.0] (da | in Ly-201605 | 10)         |      |       |      |        |        |
| Copy          | right (C) 200 | 92-16,  | Bruce Allen,  | Christian  | Franke,   | www.smartm   | ontools.org | 5    |       |      |        |        |
|               |               |         |               |            |           |              |             |      |       |      |        |        |
| ===           | START OF REAL | SMAR    | T DATA SECTIO | )N ===     |           |              |             |      |       |      |        |        |
| SMAR          | T Self-test   | log     |               |            |           |              |             |      |       |      |        |        |
| Num           | Test          |         | Status        |            | segment   | LifeTime     | LBA_first   | err  | [SK   | ASC  | ASQ]   |        |
|               | Description   |         |               |            | number    | (hours)      |             |      |       |      |        |        |
| # 1           | Background s  | short   | Completed     |            | -         | 2505         |             | -    | [-    | -    | -]     |        |
| # 2           | Background s  | short   | Completed     |            |           | 2409         |             | 17   | [-    | 1    | -]     |        |
| ato te contre |               |         |               |            |           |              | _           |      |       |      |        |        |
| Long          | (extended) S  | Self To | est duration: | 29600 sec  | onds [493 | .3 minutes   |             |      |       |      |        |        |
|               |               |         |               |            |           |              |             |      |       |      |        |        |

[jbod esxi smartmon]

# Windows용 SG3\_utils - JBOD 모드

1. 설치 위의 표에 게시된 다운로드 링크로 이동하여 sg3\_utils 유틸리티위의 링크를 통해 smartctl Windows 설치 파일을 가져옵니다.설치 파일을 실행합니다.

smartmontools-7.1-1.win32-setup.exe 명령 프롬프트 열기폴더로 이동:

C:\Program Files\smartmontools\bin

2. 드라이브 펌웨어 버전 확인: 아래 명령을 실행하여 대상 드라이브의 장치 이름을 가져옵니다.

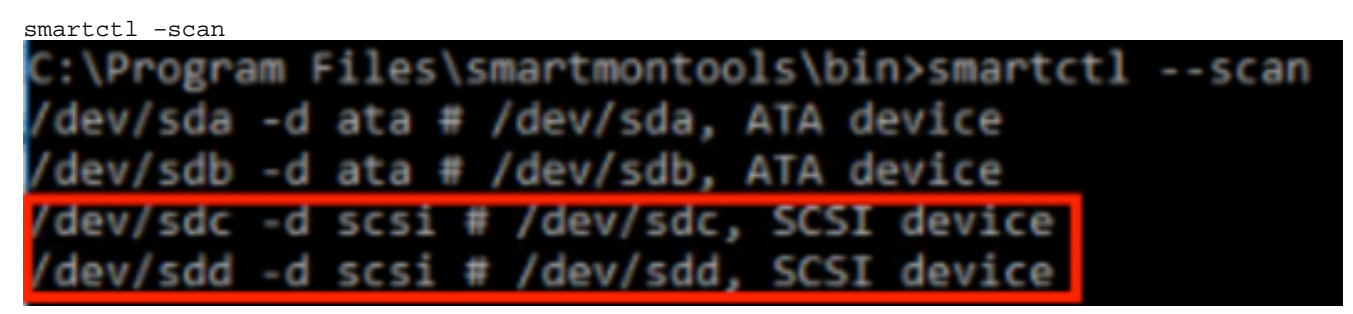

[jbod windows sg3\_utils fw 1]아래와 같이 드라이브 펌웨어 버전 읽기

smartctl -i /dev/sdc

C:\Program Files\smartmontools\bin>smartctl -i /dev/sdc smartctl 7.1 2019-12-30 r5022 [x86\_64-w64-mingw32-2016] (sf-7.1-1) Copyright (C) 2002-19, Bruce Allen, Christian Franke, www.smartmontools.org === START OF INFORMATION SECTION === Vendor: SanDisk Product: LT1600MO Revision: C405 Compliance: SPC-4 User Capacity: 1,600,321,314,816 bytes [1.60 TB] Logical block size: 512 bytes LU is resource provisioned, LBPRZ=1 Solid State Device Rotation Rate: Form Factor: 2.5 inches 0x5001e82002818248 Logical Unit id: Serial number: Device type: 42041928 disk Transport protocol: SAS (SPL-3) Local Time is: Mon Feb 04 15:54:19 2019 PST SMART support is: Available - device has SMART capability. SMART support is: Enabled Temperature Warning: Disabled or Not Supported

[jbod windows sg3\_utils fw 2]

3. 전원 켜기 시간 확인: 다음으로 이동 sg3\_utils 다음을 입력하여 SSD 목록을 찾습니다.

sg\_scan

확인할 SSD를 식별한 다음 다음을 입력할 수 있습니다g 명령(여기서 X는 검사하려는 드라이 브 문자):

```
sg_logs --page=0x15 pdX
"전력 소비량(분)".
C:\Users\Administrator\Downloads\sg3_utils-1.45mgw64>sg_scan
               ST1000NX0423 CT05
PDØ
       [C]
                                                S4702TL2
PD1
                SanDisk
                         LT0400MO
                                           C405 42211160
               SanDisk
                         LT1600MO
PD2
                                           C405 42041928
C:\Users\Administrator\Downloads\sg3_utils-1.45mgw64>sg_logs --page=0x15 pd2
    SanDisk LT1600MO
                               C405
Background scan results page [0x15]
  Status parameters:
   Accumulated power on minutes: 144762 [h:m 2412:42]
   Status: background medium scan is active
   Number of background scans performed: 36750
    Background medium scan progress: 1.13831 %
    Number of background medium scans performed: 36750
```

[jbod windows sg3\_utils]

# Linux용 SG3\_utils - JBOD 모드

1. 설치: 위 표에 게시된 다운로드 링크로 이동하여 sg3\_utils 유틸리티를 다운로드하여 설치합니 다.sg3\_utils 가져오기 설치 파일 Linux 버전(위 링크 사용)tar 제거 설치 파일.

tar -zxvf sg3\_utils-1.45.tgz 'sg3\_utils-1.45' 폴더로 이동합니다.아래 명령을 순서대로 실행합니다.

```
./configure
make
make install
```

2. 드라이브 펌웨어 버전 확인 'sdb'는 대상 드라이브의 디바이스 이름입니다.

sg\_logs --page=0x33 /dev/sdb
[root@localhost -]# sg logs --page=0x33 /dev/sdb
[SanDisk LT1600H0 C405]
No ascii information for page = 0x33, here is hex:
00 33 00 07 c8 00 00 03 08 56 55 5f 50 41 47 45 53
10 00 01 03 08 01 02 03 04 05 06 07 08 00 02 03 08
20 09 0a 0b 0c 0d 0e 0f 10 00 03 03 08 12 2f 00 00
30 00 00 00 00 04 03 08 00 00 00 00 00 00
.... [truncated after 64 of 1996 bytes (use '-H' to see the rest)]

[jbod linux sg3\_utils fw]

 전원 켜기 시간 확인 확인할 SSD를 식별한 다음 다음 명령을 입력할 수 있습니다(여기서 X는 검사하려는 드라이브 문자임).

sg\_logs --page=0x15 /dev/sdX "Proposed power on minutes"를 찾습니다. [root@localhost -]# sg\_logs --page=0x15 /dev/sdb SanDisk LT1600M0 C405 Background scan results page [0x15] Status parameters: <u>Accumulated power on minutes: 372254 [h:m 6204:14]</u> Status: background medium scan is active Number of background scans performed: 3321 Background medium scans performed: 3321

[jbod linux sg3\_utils.jpg]

### Windows용 Sandisk Tool - JBOD 모드

1. 설치: 위 표에 게시된 다운로드 링크로 이동하여 sg3\_utils 유틸리티를 다운로드하여 설치합니 다.위의 링크를 통해 smartctl Windows 설치 파일을 가져옵니다.설치 파일 실행

smartmontools-7.1-1.win32-setup.exe 명령 프롬프트 열기폴더로 이동:

C:\Program Files\smartmontools\bin

2. 드라이브 펌웨어 버전 확인 아래 명령을 실행하여 대상 드라이브의 장치 이름을 가져옵니다.

```
smartctl -scan
C:\Program Files\smartmontools\bin>smartctl --scan
/dev/sda -d ata # /dev/sda, ATA device
/dev/sdb -d ata # /dev/sdb, ATA device
/dev/sdc -d scsi # /dev/sdc, SCSI device
/dev/sdd -d scsi # /dev/sdd, SCSI device
```

[jbod windows sandisk fw]

3. 전원 켜기 시간 확인 확인할 드라이브를 식별하려면 다음 명령을 입력합니다.

scli show all 확인할 SSD를 식별한 다음 다음 명령을 입력할 수 있습니다(여기서 X는 검사하려는 드라이브 문자임).

```
scli show diskX -S
"Total Power on Hours"를 찾습니다.
C:\Program Files\SanDisk\scli\bin64>scli show all
SanDisk scli version 1.8.0.12
Copyright (C) 2014 SanDisk
01/30/2019 18:30:57
                  Port Capacity State Boot DeviceSerial#
Device
                                                                    Model
_____
DISKØ
                 SATA 1.00 TB Unknown Yes S4702TL2 ST1000NX0423
                 SAS 400.09 GB Good No 42211160
SAS 1.60 TB Good No 42041928
DISK1
                                                              LT0400MO
DISK2
                                                               LT1600MO
Command Executed Successfully.
C:\Program Files\SanDisk\scli\bin64>scli show disk2 -5
SanDisk scli version 1.8.0.12
Copyright (C) 2014 SanDisk
01/30/2019 18:55:39
Statistics Information for disk2
Life Used
                        : 1 %
Temperature
                        : 39 Celsius
Total Read
                        : 164.96 TB
                        : 275.10 TB
Total Write
Total Read Commands : 12052397070
Total Write Commands : 18756685157
                        : 18756685157
Read Errors
                        : 1
Program Events
                        : 0
Background Read Events : 0
GList Count
                         : 1
Lifetime Max Temperature : 73 Celsius
Total Power on Hours : 2409
Command Executed Successfully.
```

[jbod windows sandisk]

### Linux용 Sandisk Tool - JBOD 모드

1. 설치 위 표에 게시된 다운로드 링크로 이동하여 sg3\_utils 유틸리티를 다운로드하여 설치합니 다.CLI 가져오기 설치 파일 Linux 버전(위 링크 사용)압축 풀기 설치 파일.폴더로 이동:

Linux\_1.8.0.12/generic/x86\_64 아래 명령을 실행하여 'scli'를 실행할 수 있습니다..

chmod +x scli 2. 드라이브 펌웨어 버전 확인 'sdb'는 대상 드라이브의 디바이스 이름입니다.

./scli show /dev/sdb -a

[root@localhost x86\_64]# ./scli show /dev/sdb -a
SanDisk scli version 1.8.0.12
Copyright (C) 2014 SanDisk
07/15/2020 15:41:10

Asset Information for /dev/sdb Vendor : SanDisk Product ID : LT1600M0 Revision Level : C405 Serial No : 42062372 Part Number : 193a WWN LUN : 5001e8200281d224 WWN Target : 5001e8200281d225

Command Executed Successfully.

[jbod linux sandisk fw]

3. 전원 켜기 시간 확인 확인할 SSD를 식별한 다음 다음 명령을 입력할 수 있습니다(여기서 X는 검사하려는 드라이브 문자입니다.)

./scli show /dev/sdX -S "Total Power on Hours"를 찾습니다. [root@localhost x86 64]# ./scli show /dev/sda -S SanDisk scli version 1.8.0.12 Copyright (C) 2014 SanDisk 07/10/2020 19:53:30 Statistics Information for /dev/sda Life Used : 6 % Temperature : 41 Celsius Total Read : 275.83 TB Total Write : 580.95 TB Total Read Commands : 23791125744 Total Write Commands : 29664369071 Read Errors : 0 Program Events : 0 Background Read Events : 0 GList Count : 1 Lifetime Max Temperature : 71 Celsius Total Power on Hours : 6436

Command Executed Successfully.

[jbod linux sandisk]

# Linux용 SmartMonTools - RAID 모드

1. 설치 데이터를 수집하려면 smartmontools 및 storcli 유틸리티를 모두 설치해야 합니다.위의 표에 게시된 다운로드 링크로 이동하여 smartmontools 유틸리티를 다운로드하여 설치합니다 . smartctl 가져오기 설치 파일 Linux 버전(위 링크 사용)tar 제거 설치 파일. tar -zxvf smartmontools-7.1.tar.gz 폴더로 이동:

smartmontools-7.1 아래 명령을 순서대로 실행합니다.

./configure make make install 이제 위 표에 게시된 다운로드 링크로 이동하여 storcli 유틸리티를 다운로드하여 설치합니다 .확인할 드라이브를 식별하려면을 눌러 storcli 디렉토리로 이동하여 명령을 입력합니다.

storcli /c0/eall/sall show 디바이스 ID(DID)를 찾습니다. 디바이스 ID는 향후 단계에서. [root@localhost smartctl]# storcli /c0/eall/sall show CLI Version = 007.0913.0000.0000 Jan 11, 2019 Operating system = Linux 3.10.0-957.el7.x86 64 Controller = 0 Status = Success Description = Show Drive Information Succeeded. Drive Information : -----EID:Slt DID State DG Size Intf Med SED PI SeSz Model Sp Type -----69 Onln 0 222.585 GB SATA SSD N N 512B SAMSUNG MZ7LM240HMHQ-00005 U -252:1 91 JBOD - 372.611 GB SAS SSD N N 5128 LT0400MO 88 JBOD - 1.455 TB SAS SSD N N 5128 LT1600MO 252:4 U -252:5 U -

[raid linux smartmon fw 1]

2. 드라이브 펌웨어 버전 확인 아래 명령의 '148'은 대상 드라이브의 DID(device ID)입니다 .'sdc'는 디바이스 이름입니다.

smartctl -d megaraid,148 -i /dev/sdc [root@localhost ~]# smartctl -d megaraid,148 -i /dev/sdc smartctl 6.5 2016-05-07 r4318 [x86 64-linux-3.10.0-957.el7.x86 64] (local build) Copyright (C) 2002-16, Bruce Allen, Christian Franke, www.smartmontools.org === START OF INFORMATION SECTION === Vendor: SanDisk LT0400M0 Product Revision: C405 SPC-4 Compliance: 400,088,457,216 bytes [400 GB] User Capacity: Logical block size: 512 bytes LU is resource provisioned, LBPRZ=1 Rotation Rate: Solid State Device Form Factor: 2.5 inches Logical Unit id: 0x5001e82002841758 Serial number: 42211160 disk Device type: Transport protocol: SAS (SPL-3) Local Time is: Mon Feb 4 23:08:06 2019 CST SMART support is: Available - device has SMART capability. SMART support is: Enabled Temperature Warning: Disabled or Not Supported

[raid linux smartmon fw 2]

 전원 켜기 시간 확인 확인할 SSD를 식별한 다음 다음 두 명령을 입력하여 필요한 출력을 얻을 수 있습니다(여기서 X는 4단계에서 가져온 디바이스 ID�� 참고: 이 작업을 수행하려면 '을(를) 확인하고 사용해야 합니다. 메가리드'RAID 세트를 사용할 때 명령을 전환합니다. 그렇지 않으면 작동하지 않습니다. smartctl -d megaraid,N -t short /dev/sdX - Wait 10 seconds before running the second command

<sup>smartctl</sup> -d megaraid, N -l selftest /dev/sdX 1에서 "수명" 시간을 찾습니다.첫 번째 줄. 그것은 PoH의 최신 기록이 될 것입니다.

| EID:S                                                                                                    | lt DID                                                                                                    | State                                                                                                    | DG                                                                                   |                                                                                                    | Size                                                                                                    | Intf                                                                                 | Med                                                 | SED                                                  | PI                                             | SeSz                                                                                  | Model                                                                                                    |                                                                    |                                        |                                       | Sp                                | Тур           | e        |
|----------------------------------------------------------------------------------------------------|----------------------------------------------------------------------------------------------------|----------------------------------------------------------------------------------------------------|--------------------------------------------------------------------------------------|----------------------------------------------------------------------------------------------------|----------------------------------------------------------------------------------------------------|--------------------------------------------------------------------------------------|-----------------------------------------------------|------------------------------------------------------|------------------------------------------------|---------------------------------------------------------------------------------------|----------------------------------------------------------------------------------------------------|--------------------------------------------------------------------|----------------------------------------|---------------------------------------|-----------------------------------|---------------|----------|
| 252.1                                                                                                    | 69                                                                                                    | 0nln                                                                                                    | 6                                                                                    | 222.5                                                                                                    | 85 GB                                                                                                    | SATA                                                                                 | SSD                                                 | N                                                    | N                                              | 512B                                                                                  | SAMSUNG M77                                                                                                    | 1. M24                                                             | HMHO-                                  | 0000                                  | 5 11                              |               | 1        |
| 252:4                                                                                                    | 91                                                                                                    | JBOD                                                                                                    |                                                                                      | 372.6                                                                                                    | 11 GB                                                                                                    | SAS                                                                                  | SSD                                                 | N                                                    | N                                              | 512B                                                                                  | LT0400MD                                                                                                    |                                                                    |                                        |                                       | U                                 |               |          |
| 252:5                                                                                                    | 88                                                                                                    | JBOD                                                                                                    |                                                                                      | 1.4                                                                                                    | 55 TB                                                                                                    | SAS                                                                                  | SSD                                                 | N                                                    | N                                              | 512B                                                                                  | LT1600M0                                                                                                    |                                                                    |                                        |                                       | U                                 | -             |          |
| ID=E<br>HS=D<br>Bad=<br>Ied=M<br>ieSz=<br>IGUns<br>FShl                                                  | nclosur<br>edicate<br>Unconfi<br>edia Ty<br>Sector<br>p=Unsup<br>d=Confi                                                                                     | re Dev<br>ed Hot<br>gured<br>pe SE<br>Size <br>porte<br>gured                                                                                                    | D=Se<br>Sp=Se<br>sp=Se<br>shill shi                                                  | ID Sl<br>are UG<br>i Onln<br>elf En<br>Spun U<br>Shld=<br>Lelded                                                 | t=Slo<br>ood=U<br>eOnli<br>crypt<br>=Up D<br>UnCon<br> Cpyb                                                 | t No.<br>nconf<br>ne Of<br>ive D<br>=Down<br>figur<br>ck=Co                          | DID<br>igur<br>fln=<br>rive<br> T=T<br>ed s<br>pyBa | =Dev<br>ed G<br>Offl<br> PI=<br>rans<br>hiel<br>ck C | ice<br>ood<br>Pro<br>iti<br>ded<br>BSh         | ID D<br> GHS=<br> Intf<br>tection<br>on F=<br> HSPS<br>ld=Co                          | 5=DriveGroup<br>5lobal Hotsp<br>=Interface<br>on Info<br>Foreign<br>hld=Hotspare<br>oyback Shiel                                      | are<br>shi<br>ded                                                  | elded                                  |                                       |                                   |               |          |
| root<br>mart<br>opvr                                                                                     | @localh<br>ctl 7.0<br>ight (C                                                                                                    | ost -<br>2018                                                                                                    | ]# 9<br>-12-<br>2-18                                                                 | martc<br>30 r4<br>3. Bru                                                                                         | tl -d<br>883 [<br>ce Al                                                                                     | mega<br>x86_6<br>len,                                                                | raid<br>4-li<br>Chri                                | ,88<br>nux-<br>stia                                  | -t<br>3.1<br>n F                               | short<br>0.0-9<br>ranke                                                               | /dev/sdb<br>57.el7.x86_6<br>www.smartm                                                                                                | i4] (                                                              | local                                  | buil(                                 | d)                                |               |          |
| root<br>mart<br>opyr<br>hort<br>se s<br>root<br>mart                                                     | @localh<br>ctl 7.0<br>ight (C<br>Backgr<br>martctl<br>@localh<br>ctl 7.0                                                                                     | ost -<br>2018<br>2018<br>200<br>cound<br>-X t<br>10st -<br>2018                                                                                                    | )# 9<br>-12-18<br>Self<br>o at                                                       | martc<br>30 r4<br>3, Bru<br>f Test<br>fort t<br>martc<br>30 r4                                                   | tl -d<br>883 [<br>ce Al<br>has<br>est<br>tl -d<br>883 [                                                     | mega<br>x86_6<br>len,<br>begun<br>mega<br>x86 6                                      | raid<br>4-li<br>Chri<br>raid<br>4-li                | ,88<br>nux-<br>stia<br>,88<br>nux-                   | -t<br>3.1<br>n F<br>-l<br>3.1                  | short<br>0.0-9<br>ranke<br>selft<br>0.0-9                                             | /dev/sdb<br>57.el7.x86_6<br>www.smartm<br>est /dev/sdb<br>57.el7.x86 6                                                                | i4] (<br>ionto<br>i<br>i4] (                                       | local  <br>bls.or                      | buil<br>g<br>buil                     | d)<br>d)                          |               |          |
| iroot<br>imart<br>opyr<br>ihort<br>Jse s<br>iroot<br>imart<br>opyr                                       | @localh<br>ctl 7.0<br>ight (C<br>Backgr<br>martctl<br>@localh<br>ctl 7.0<br>ight (C<br>TART OF                                                               | 0 2018<br>2018<br>2017<br>2017<br>2018<br>- X t<br>105t -<br>2018<br>2018<br>2018<br>2018<br>2018                                                                                                    | )# 9<br>2-12<br>2-18<br>Self<br>o at<br>-]# 9<br>3-12-<br>02-18                      | martc<br>30 r4<br>3, Bru<br>f Test<br>cort t<br>martc<br>30 r4<br>3, Bru<br>ART DA                               | tl -d<br>883 [<br>ce Al<br>has<br>est<br>tl -d<br>883 [<br>ce Al<br>TA SE                                   | mega<br>x86_6<br>len,<br>begun<br>mega<br>x86_6<br>len,<br>cTION                     | raid<br>4-lin<br>Chris<br>raid<br>4-lin<br>Chris    | ,88<br>nux-<br>stia<br>,88<br>nux-<br>stia           | -t<br>3.1<br>n F<br>-l<br>3.1<br>n F           | short<br>0.0-9<br>ranke<br>selft<br>0.0-9<br>ranke                                    | /dev/sdb<br>57.el7.x86_6<br>www.smartm<br>est /dev/sdb<br>57.el7.x86_6<br>www.smartm                                                  | 4] (<br>00110<br>0<br>14] (<br>100110                              | local<br>bls.or                        | buil<br>g<br>buil<br>g                | d)<br>d)                          |               |          |
| iroot<br>inart<br>iopyr<br>ihort<br>Jse s<br>iroot<br>imart<br>iopyr                                     | @localh<br>ctl 7.0<br>ight (C<br>Backgr<br>martctl<br>@localh<br>ctl 7.0<br>ight (C<br>TART OF<br>Self-t                                                     | 0 st -<br>2018<br>2018<br>cound<br>-X t<br>10 st -<br>2018<br>2018 | )# 9<br>1-12-<br>2-18<br>Self<br>o at<br>-]# 9<br>12-18<br>02-18<br>02-18            | martc<br>30 r4<br>3, Bru<br>f Test<br>fort t<br>martc<br>30 r4<br>3, Bru<br>ART DA                               | tl -d<br>883 [<br>ce Al<br>has<br>est<br>tl -d<br>883 [<br>ce Al<br>TA SE                                   | mega<br>x86_6<br>len,<br>begun<br>mega<br>x86_6<br>len,<br>CTION                     | raid<br>4-lin<br>Chris<br>raid<br>4-lin<br>Chris    | ,88<br>nux-<br>stia<br>,88<br>nux-<br>stia           | -t<br>3.1<br>n F<br>-l<br>3.1<br>n F           | short<br>0.0-9<br>ranke<br>selft<br>0.0-9<br>ranke                                    | /dev/sdb<br>57.el7.x86_6<br>www.smartm<br>est /dev/sdb<br>57.el7.x86_6<br>www.smartm                                                  | 64] (<br>10nto<br>6<br>64] (<br>10nto                              | local )<br>bls.or<br>local )<br>bls.or | buil<br>g<br>buil<br>g                | d)<br>d)                          |               |          |
| root<br>mart<br>opyr<br>hort<br>lse s<br>root<br>mart<br>opyr<br>== S<br>MART<br>lum                     | @localh<br>ctl 7.0<br>ight (C<br>Backgr<br>martctl<br>@localh<br>ctl 7.0<br>ight (C<br>TART OF<br>Self-t<br>Test                                             | 0 st -<br>2018<br>2018<br>cound<br>-X t<br>10st -<br>2018<br>2018<br>2018<br>REAL<br>cest 1                                                                                                    | )# 9<br>1-12-18<br>Self<br>co at<br>-]# 9<br>1-12-<br>02-18<br>02-18<br>0 SM/<br>.og | martc<br>30 r4<br>3, Bru<br>f Test<br>martc<br>30 r4<br>3, Bru<br>ART DA<br>Sta                                  | tl -d<br>883 [<br>ce Al<br>has<br>est<br>tl -d<br>883 [<br>ce Al<br>TA SE<br>tus                            | mega<br>x86_6<br>len,<br>begun<br>mega<br>x86_6<br>len,<br>CTION                     | raid<br>4-lin<br>Chris<br>raid<br>4-lin<br>Chris    | ,88<br>nux-<br>stia<br>,88<br>nux-<br>stia           | -t<br>3.1<br>n F<br>-l<br>3.1<br>n F           | short<br>0.0-9<br>ranke<br>selft<br>0.0-9<br>ranke<br>egmen                           | /dev/sdb<br>57.el7.x86_6<br>www.smartm<br>est /dev/sdb<br>57.el7.x86_6<br>www.smartm<br>t LifeTime                                    | i4] (<br>ionto<br>i4] (<br>ionto<br>LBA                            | local d<br>bls.or<br>local d<br>bls.or | build<br>g<br>build<br>g<br>err       | d)<br>d)                          | ASC           | ASC      |
| root<br>mart<br>opyr<br>hort<br>se s<br>root<br>mart<br>opyr<br>== S<br>MART                             | @localh<br>ctl 7.0<br>ight (C<br>Backgr<br>martctl<br>@localh<br>ctl 7.0<br>ight (C<br>TART OF<br>Self-t<br>Test<br>Descrip                                  | 0 st -<br>2018<br>2018<br>cound<br>-X t<br>0 st -<br>2018<br>2018<br>2018<br>REAL<br>cest l<br>otion                                                                                                    | -]# 5<br>1-12-18<br>2-18<br>5ett<br>02-18<br>1-12-<br>02-18<br>0 SM/<br>0g           | martc<br>30 r4<br>3, Bru<br>Test<br>oort t<br>martc<br>30 r4<br>3, Bru<br>ART DA<br>Sta                          | tl -d<br>883 [<br>ce Al<br>has<br>est<br>tl -d<br>883 [<br>ce Al<br>TA SE<br>tus                            | mega<br>x86_6<br>len,<br>begun<br>mega<br>x86_6<br>len,<br>CTION                     | raid<br>4-lin<br>Chris<br>raid<br>4-lin<br>Chris    | ,88<br>nux-<br>stia<br>,88<br>nux-<br>stia           | -t<br>3.1<br>n F<br>-l<br>3.1<br>n F<br>s<br>n | short<br>0.0-9<br>ranke<br>selft<br>0.0-9<br>ranke<br>egmen<br>umber                  | /dev/sdb<br>57.el7.x86_6<br>www.smartm<br>est /dev/sdb<br>57.el7.x86_6<br>www.smartm<br>t LifeTime<br>(hours)                         | i4] (<br>ionto<br>i4] (<br>ionto<br>LBA                            | local ols.or                           | build<br>g<br>build<br>g<br>_err      | d)<br>d)<br>[SK                   | ASC           | ASC      |
| root<br>mart<br>opyr<br>hort<br>se s<br>root<br>mart<br>opyr<br>== S<br>MART<br>um                       | @localh<br>ctl 7.0<br>ight (C<br>Backgr<br>martctl<br>@localh<br>ctl 7.0<br>ight (C<br>TART OF<br>Self-t<br>Test<br>Descrip<br>Backgro                       | 0 st -<br>0 2018<br>0 2018<br>0 2018<br>0 -X t<br>0 2018<br>0 2018                                                                                                    | )# 5<br>2-12<br>2-18<br>5elf<br>0 at<br>-]# 5<br>-12-<br>02-18<br>0 SM/<br>0g        | martc<br>30 r4<br>3, Bru<br>f Test<br>cort t<br>smartc<br>30 r4<br>3, Bru<br>ART DA<br>Sta                       | tl -d<br>883 [<br>ce Al<br>has<br>est<br>tl -d<br>883 [<br>ce Al<br>TA SE<br>tus<br>plete                   | mega<br>x86_6<br>len,<br>begun<br>mega<br>x86_6<br>len,<br>CTION                     | raid<br>4-lin<br>chris<br>4-lin<br>Chris            | ,88<br>nux-<br>stia<br>,88<br>nux-<br>stia           | -t<br>3.1<br>n F<br>-l<br>3.1<br>n F<br>s      | short<br>0.0-9<br>ranke<br>0.0-9<br>ranke<br>egmen<br>umber                           | /dev/sdb<br>57.el7.x86_6<br>www.smartm<br>est /dev/sdb<br>57.el7.x86_6<br>www.smartm<br>t LifeTime<br>(hours)<br>6204                 | 64] (<br>0<br>64] (<br>0<br>64] (<br>10<br>10<br>10                | local  <br>bls.or<br>local  <br>bls.or | build<br>g<br>build<br>g<br>_err<br>- | d)<br>d)<br>[sк<br>[-             | ASC           | ASC .    |
| root<br>mart<br>opyr<br>hort<br>lse s<br>root<br>mart<br>opyr<br>== S<br>MART<br>lum                     | @localh<br>ctl 7.0<br>ight (C<br>Backgr<br>martctl<br>@localh<br>ctl 7.0<br>ight (C<br>TART OF<br>Self-t<br>Test<br>Descrip<br>Backgro<br>Backgro            | ost -<br>2018<br>2018<br>2018<br>2018<br>2018<br>2018<br>2018<br>2018                                                                                                    | )# :<br>-12-<br>2-18<br>Self<br>o at<br>]# :<br>-12-<br>2-18<br>0 SM/<br>og          | martc<br>30 r4<br>3, Bru<br>f Test<br>cort t<br>cmartc<br>30 r4<br>3, Bru<br>ART DA<br>Sta<br>t Com              | tl -d<br>883 [<br>ce Al<br>has<br>est<br>tl -d<br>883 [<br>ce Al<br>TA SE<br>tus<br>plete                   | mega<br>x86_6<br>len,<br>begun<br>mega<br>x86_6<br>len,<br>CTION<br>d                | raid<br>4-lin<br>chris<br>4-lin<br>Chris            | ,88<br>nux-<br>stia<br>,88<br>nux-<br>stia           | -t<br>3.1<br>n F<br>-l<br>3.1<br>n F<br>s      | short<br>0.0-9<br>ranke<br>0.0-9<br>ranke<br>egmen<br>umber                           | /dev/sdb<br>57.el7.x86_6<br>www.smartm<br>est /dev/sdb<br>57.el7.x86_6<br>www.smartm<br>t LifeTime<br>(hours)<br>6204<br>6203         | 64] (<br>0<br>64] (<br>0<br>64] (<br>10<br>64] (<br>10<br>10<br>10 | local  <br>bls.or                      | build<br>g<br>_err<br>_               | d)<br>d)<br>[SK<br>[-<br>[-       | ASC           | ASQ<br>- |
| root<br>mart<br>opyr<br>hort<br>lse s<br>root<br>mart<br>opyr<br>== S<br>MART<br>lum                     | @localh<br>ctl 7.0<br>ight (C<br>Backgr<br>martctl<br>@localh<br>ctl 7.0<br>ight (C<br>TART OF<br>Self-t<br>Test<br>Descrip<br>Backgro<br>Backgro            | oost -<br>2018<br>200<br>cound<br>-X t<br>02018<br>2018<br>2018<br>2018<br>2018<br>2018<br>2018<br>201                                                                                                    | ]# :<br>2-12<br>Self<br>o at<br>:-12-<br>2-18<br>:-12-<br>02-18<br>0 SM/<br>og       | martc<br>30 r4<br>3, Bru<br>f Test<br>cort t<br>martc<br>30 r4<br>3, Bru<br>ART DA<br>Sta<br>Sta<br>Com<br>t Com | tl -d<br>883 [<br>ce Al<br>has<br>est<br>tl -d<br>883 [<br>ce Al<br>TA SE<br>tus<br>plete<br>plete          | mega<br>x86_6<br>len,<br>begun<br>mega<br>x86_6<br>len,<br>CTION<br>d<br>d           | raid<br>4-lin<br>Chris<br>4-lin<br>Chris            | ,88<br>nux-<br>stia<br>,88<br>nux-<br>stia           | -t<br>3.1<br>n F<br>-l<br>3.1<br>n F<br>s<br>n | short<br>0.0-9<br>ranke<br>selft<br>0.0-9<br>ranke<br>egmen<br>umber<br>-             | /dev/sdb<br>57.el7.x86_6<br>www.smartm<br>est /dev/sdb<br>57.el7.x86_6<br>www.smartm<br>t LifeTime<br>(hours)<br>6204<br>6203<br>6198 | 64] (<br>000000<br>64] (<br>0000000<br>LBA                         | local  <br>bls.or                      | build<br>g<br>_err<br>                | d)<br>(-<br>[-<br>[-              | ASC<br>-<br>- | AS(      |
| root<br>mart<br>opyr<br>hort<br>lse s<br>root<br>mart<br>opyr<br>== S<br>MART<br>lum<br>1<br>2<br>3<br>4 | @localh<br>ctl 7.0<br>ight (C<br>Backgr<br>martctl<br>@localh<br>ctl 7.0<br>ight (C<br>TART OF<br>Self-t<br>Test<br>Descrip<br>Backgro<br>Backgro<br>Backgro | ost -<br>2018<br>2018<br>2018<br>2018<br>2018<br>2018<br>2018<br>2018                                                                                                    | ]# :<br>2-18<br>Self<br>0 at<br>]# :<br>1-12<br>0 SM/<br>0 g<br>hort<br>hort<br>hort | martc<br>30 r4<br>3, Bru<br>f Test<br>cort t<br>martc<br>30 r4<br>3, Bru<br>ART DA<br>Sta<br>Sta<br>Com<br>t Com | tl -d<br>883 [<br>ce Al<br>has<br>est<br>tl -d<br>883 [<br>ce Al<br>TA SE<br>tus<br>plete<br>plete<br>plete | mega<br>x86_6<br>len,<br>begun<br>mega<br>x86_6<br>len,<br>CTION<br>d<br>d<br>d<br>d | raid<br>4-lin<br>chris<br>4-lin<br>Chris            | ,88<br>nux-<br>stia<br>,88<br>nux-<br>stia           | -t<br>3.1<br>n F<br>-l<br>3.1<br>n F<br>s      | short<br>0.0-9<br>ranke<br>selft<br>0.0-9<br>ranke<br>egmen<br><u>umber</u><br>-<br>- | /dev/sdb<br>57.el7.x86_6<br>www.smartm<br>57.el7.x86_6<br>www.smartm<br>t LifeTime<br>(hours)<br>6204<br>6203<br>6198<br>6198         | i4] (<br>ionto<br>ionto<br>LBA                                     | local<br>bls.or                        | build<br>g<br>_err<br>                | d)<br>(5К<br>[-<br>[-<br>[-<br>[- | ASC<br>-<br>- | A50      |

#### [raid linux smartmon]

**참고:** SmartMonTools는 ESXi용 RAID에서 작동하지 않습니다.sg3\_utils 및 Sandisk Tool은 모든 OS에 대해 RAID에서 작동하지 않습니다.